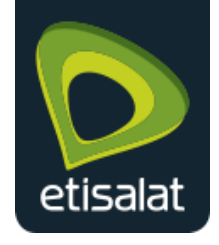

# Configuration Manual Aztech HW550-3G

4-Port Wireless N Router plus HSPA Support for 3G Mobile Broadband

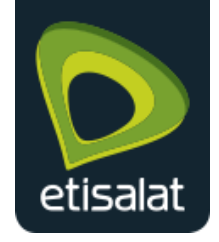

## Table of Contents

| 1. | Manual Configuration – Internet Settings       | 3 |
|----|------------------------------------------------|---|
| 2. | Connecting to the Internet                     | 3 |
| З. | Wireless Configuration for optimum performance | 6 |
| 4. | Router Firmware Upgrade                        | 7 |
| 5. | Setting Administration Password for Router     | 9 |

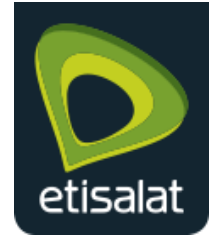

## 1. Manual Configuration - Internet Settings

- 1.1 Connect an Ethernet Cable to your router's WAN port and other end of the cable to Etisalat ONT Port (Internet).
- 1.2 Connect the power cable to the router's power jack and plug it in to the wall socket.

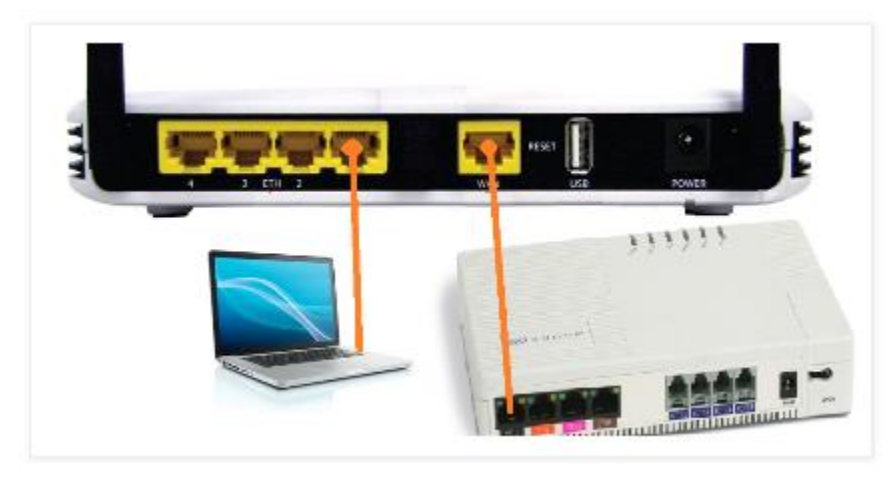

## 2. Connecting to the Internet

To Connect to the Internet via the Web User Interface:

2.1 Open your Internet web browser, type http://192.168.2.1 in the address bar and press enter. This opens the login authentication page

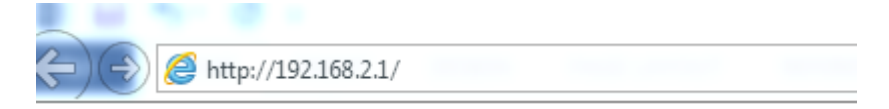

2.2 Type your Username and Password. Your default Username and Password is admin/admin.

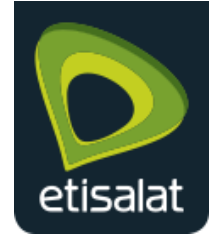

Configuration Guide for Aztech HW550-3G Router

| Windows Security                 | ×                                                                                                    |  |  |
|----------------------------------|----------------------------------------------------------------------------------------------------|--|--|
| The server 192<br>server reports | The server 192.168.2.1 is asking for your user name and password. The<br>server reports that it is from GoAhead.   |  |  |
| Warning: Your<br>authentication  | Warning: Your user name and password will be sent using basic<br>authentication on a connection that isn't secure. |  |  |
|                                  |                                                                                                    |  |  |
|                                  | admin                                                                                                    |  |  |
|                                  | Remember my credentials                                                                                            |  |  |
|                                  |                                                                                                    |  |  |
|                                  | OK Cancel                                                                                                    |  |  |

2.3 Click the <u>Wizard</u> Tab, then Follow the step-by-step guide on how to setup the router. Click <u>next</u> to continue.

| Home  | wizard Wizard                                                                                                    |
|-------|----------------------------------------------------------------------------------------------------|
| Start |                                                                                                    |
|       | Wizard will guide you through the following steps.<br>1. Language and Time Zone<br>2. Internet Connection Type<br>3. Wireless Settings<br>Click 'Next' button to continue |
|       | Note that when you click the 'Cancel' button configuration made will not be saved.                                                                                        |
|       | Next                                                                                                    |

2.4 Select the Language and <u>Time zone</u> from the drop down box then click <u>next</u> to continue.

| Language and Time Zone |          |                     |          |  |
|------------------------|----------|---------------------|----------|--|
| La                     | anguage  | English             |          |  |
| Ti                     | ime Zone | (GMT+04:00) Armenia | <b>v</b> |  |
|                        |          | Back Next Cancel    |          |  |

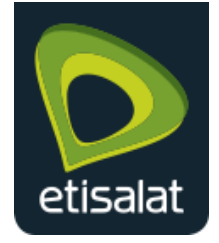

2.5 Select the Internet Connection type as <u>WAN</u> and then click <u>Next</u> to Continue.

| Internet Connectio | n Type <u>[Help]</u> |                                                                               |
|--------------------|----------------------|-------------------------------------------------------------------------------|
|                    | UMTS (3.5G)          | $\bigcirc$ Connect a 3.5G USB modem to the router's USB port.                 |
| WAN                |                      | $igodoldsymbol{	imes}$ Connect a DSL or Cable modem to the router's WAN port. |
|                    |                      | Back Next Cancel                                                              |

2.6 Choose the Connection Method as <u>PPPoE</u> and input your e-Life account credentials from your e-Life card as indicated below and click <u>next</u>.

| WAN [Help] |                   | Ξ.                | Scrarch here<br>for Password                                                                                                    | aaaaaa                                                                                                    | a                                                                          | المسار عدا تكنية فسو                                                                                                    |
|------------|-------------------|-------------------|----------------------------------------------------------------------------------------------------|----------------------------------------------------------------------------------------------------|----------------------------------------------------------------------------|----------------------------------------------------------------------------------------------------|
|            | Connection Method | PPPoE V           | Card Number                                                                                                    |                                                                                                    |                                                                            | الأمر للطاقة                                                                                                    |
|            |                   |                   | Bor ant Number                                                                                                    | 123456                                                                                                    | 578                                                                        | رقم المسغي                                                                                                    |
|            | Username          | e-Life Username   | lkemame<br>(User ID)                                                                                                    | XXXXXX                                                                                                    | Sein.20                                                                    | اسم المستقدم<br>(بمالة فرية أوسنحدم)                                                                                                    |
|            | Password          | Park Nort Canal   | <ul> <li>For personal security<br/>your password inno<br/>of this PIN card at a<br/>Please change you<br/>password as well.</li> <li>Reanember your ac<br/>when peging your</li> </ul> | ry, please change<br>nedlatziy on receipt<br>pww.etissist.ae<br>e E-mail<br>count number<br>internet bill. | ملة بك عن طريع<br>سسس<br>سناية<br>الحامة بيريدك<br>003090157<br>بدائة تروة | ، الزخر، (خیرز کنده اسر، ایرز<br>موانه (لزیارید، 20 اماروزای<br>میاشره عبد استانوی تهیزه<br>- ریجی ایشا (فیرو کنده اسر<br>لزیکرونی<br>ایک ور فرم حسابک ماد سدم |
|            |                   | Dack INEXL Cancer | Help Desk Number<br>E-mail address                                                                                                    | BOD 6100<br>holp@eim.ae                                                                                    |                                                                            | مەرجدمة القمار.<br>لدريد الإغترولي                                                                                                    |

2.7 Click the check boxes to enable <u>Wireless</u> and <u>SSID broadcast</u>, input SSID & Password of your choice for your Wi-Fi Network.

| Wireless Settings [Help]        |                  |
|---------------------------------|------------------|
| Wireless Enabled                |                  |
| Broadcast SSID Enabled          | <b>v</b>         |
| SSID                            | aztech_739D      |
| WPA Enabled                     | <b>v</b>         |
| Passphrase (8 to 63 characters) | 12345678         |
|                                 | Back Next Cancel |

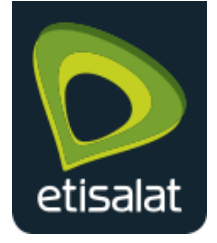

2.8 Click <u>**Next</u>** and <u>**Applu**</u> the configuration to your router.</u>

| Summary              |                          |
|----------------------|--------------------------|
| Language and Time    | Zone                     |
| Language             | English                  |
| Time Zone            | (GMT+04:00) Armenia      |
| Time Zone            | (Girit +04.00) Afficilia |
| WAN                  |                          |
| Connection Type      | PPPoE                    |
| Username             | e-Life Username          |
|                      |                          |
| Wireless             |                          |
| Wireless Enabled     | Yes                      |
| Broadcast SSID Enabl | ed Yes                   |
| SSID                 | aztech 739D              |
| WPA Enabled          | Yes                      |
| Pacenbrace           | 10245679                 |
| Passpinase           | 12545078                 |
|                      | Back Apply Cancel        |

- 3. Wireless Configuration for optimum performance
  - 3.1 Click on <u>Advanced Mode</u> and proceed to <u>Wireless</u> tab:
  - 3.2 Set the following below under Wireless -> Settings:
    - i. Wireless Mode : <u>11b/g/n mixed mode</u>
    - ii. Channel: <u>Auto</u>

| Wireless->Settings       |                                 |
|--------------------------|---------------------------------|
| Wireless Enabled<br>SSID | ✓<br>aztech_739D                |
| Broadcast SSID           | Enable      Disable             |
| Wireless Mode            | 11b/g/n mixed mode 🔽            |
| Channel                  | Auto 🗸                          |
| HT Data Rate             | Auto 🗸                          |
| HT Channel Bandwidth     | 0 20 0 20/40                    |
| HT Guard Interval        | O Long <ul> <li>Auto</li> </ul> |
|                          | Apply                           |

3.3 Set the following below under <u>Wireless</u> -> <u>Security</u>:

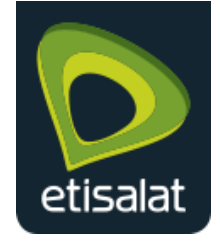

- a. Security Mode as WPA / WPA2
- b. WPA Algorithms as **AES**
- c. Set password of your choice
- d. WPS : Enable
- 3.4 Click Apply to save the security changes to the router.

| Wireless->Security                                                        |                                                             |
|---------------------------------------------------------------------------|-------------------------------------------------------------|
| Security Mode<br>WPA Algorithms<br>Passphrase (8 to 63 characters)<br>WPS | WPA/WPA2 V<br>OTKIP O AES OTKIP/AES<br>12345678<br>Enable V |
|                                                                           | Apply                                                       |

#### ПОТЕ: 1

<u>Assign a complex password of your choice for your Wi-Fi Network to prevent</u> <u>unauthorized internet access</u>

## 4. Router Firmware Upgrade

#### *ПОТЕ: 2*

#### <u>Always use an Ethernet Cable Connection to your Router while performing Firmware</u> <u>Upgrade.</u>

4.1 Download the new firmware for your Aztech HW550-3G Router to your connected computer.

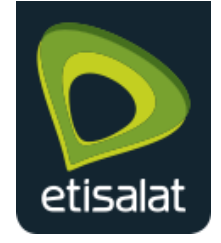

Configuration Guide for Aztech HW550-3G Router

4.2 Click on <u>Advanced Mode</u> and proceed to <u>System</u>. Click on <u>firmware</u> to open the firmware upgrade menu.

| Network                                                                | win                               | reless                                                            | Applications                         | System   |
|------------------------------------------------------------------------|-----------------------------------|-------------------------------------------------------------------|--------------------------------------|----------|
| Information                                                            | Settings                          | Firmware                                                          | Reboot                               | Password |
| System->Information                                                    | n                                 |                                                                   |                                      |          |
| Firmware Ve<br>Build Date<br>Serial Numb<br>LAN MAC Ad<br>Wireless MAC | rsion<br>er<br>dress<br>C Address | 201.83.2-0<br>Jan 4 2011<br>162109430<br>00:26:75:0<br>00:26:75:0 | 06A<br>01438<br>04:73:9C<br>04:73:9D |          |

4.3 Browse to the firmware location on your computer by clicking the <u>Browse</u> button on the router GUI, click <u>Upgrade</u> button to load the new firmware to your router.

| System->Firmware                                                          |                             |
|---------------------------------------------------------------------------|-----------------------------|
| Firmware Information<br>Current Firmware Version<br>Current Firmware Date | 201.83.2-006A<br>Jan 4 2011 |
| Firmware Upgrade                                                          | ZTECH Browse                |
| Upgrade                                                                   |                             |

#### ПОТЕ: З

Do not power off or disconnect your router while Firmware Upgrade is in progress

4.4 Wait for the Firmware upgrade process to complete and Router web Page to return. Verify the new firmware as <u>201.83.3-005</u> by clicking <u>Advanced Mode</u>
 > <u>System.</u>

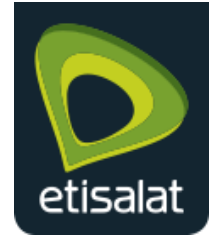

#### Configuration Guide for Aztech HW550-3G Router

| System->Information                                                                        |                                                                                       |                                   |
|--------------------------------------------------------------------------------------------|---------------------------------------------------------------------------------------|-----------------------------------|
| Firmware Version<br>Build Date<br>Serial Number<br>LAN MAC Address<br>Wireless MAC Address | 201.83.3-005<br>Nov 6 2012<br>1621094301438<br>00:26:75:04:73:9C<br>00:26:75:04:73:9D | goahead<br>WEBSERVER <sup>*</sup> |

### 5. Setting Administration Password for Router

The router's administrator password is used to prevent unauthorized persons from accessing the web-based setup of your router and changing any of its settings.

#### ПОТЕ: 4

<u>It is a must to change the administrator password to avoid unwanted access and to</u> protect your router with a confidential password.

5.1 Go to <u>Advanced Mode</u>, Select <u>System</u> >> Password to input a password of your choice.

| Basic Mode Reboo | ot                      |                      |                 |          |
|------------------|-------------------------|----------------------|-----------------|----------|
| Network          | $\overline{\mathbf{A}}$ | Wireless             | Applications    | System   |
| Information      | Settings                | Firmware             | Reboot          | Password |
| System->Password |                         |                      |                 |          |
|                  |                         | Username<br>Password | admir<br>P@\$\$ | Word ×   |
|                  |                         |                      |                 | Apply    |

#### *ПОТЕ: 5*

Wireless network password that is used to connect devices to the network is different from the router administration password.